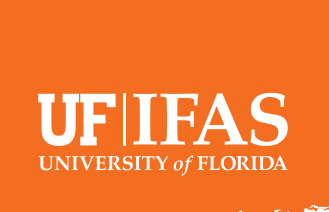

# How to Post on Blogs.IFAS.UFL.EDU

UF/IFAS has more than 700 bloggers across Florida and roughly 100 blogs. There are blogs for Extension, research, departments, programs, schools, + more! Thank you for being a part of the UF/IFAS Blogging Community!

# **Blog Post Checklist.**

- Log in to Blogs.IFAS with your Wordpress credentials http://blogs.ifas.ufl.edu/ wp-admin/.
- Go to Posts > Add New.
- □ Insert proof-read content.
- Edit content in Wordpress (add headings, links, quotes etc.)
- Image Editing Video Tutorials.
- ss (add headings, Click Publish!

Add Tags.

source.

□ Insert proof-read Title.

Select Category/ies.

Upload Featured Image from approved

- Featured image editing using Photoshop, Pixlr, and Paint: https://www.youtube.com/watch?v=gzvzmqR0DAA&t=2s
- Photo Editing using Canva: https://www.youtube.com/watch?v=wmRmgsYhn2l&feature=youtu.be
- Photo editing using GIMP: https://mediasite.video.ufl.edu/Mediasite/
- Formatting Images within Blog Posts: https://www.youtube.com/watch?v=iqFzoc8GQLY&feature=youtu.be

## Tags.

- ~5-7 Tags per post. Keyword or key phrase.
- Avoid repetitive variations i.e.: horse, horses, equine. Stick with just one.
- Use Author Name as a Tag.
- Some Tags send your post to relevant feeds.
- Reference the UF/IFAS Blog Tag Lexicon:
  - http://branding.ifas.ufl.edu/social-mediaand-blogs

### **Categories.**

- You must select at least one Category (Sub-Category is optional).
- · Uncheck CHANGE CATEGORY.
- Do not use Uncategorized.
- Do not add a new Category.
- Looking for more info? Follow this link for more resources for UF/IFAS bloggers:

#### https://ics.ifas.ufl.edu/our-services/blogging/

Branding.ifas.ufl.edu provides recorded trainings on a variety of topics:

#### http://branding.ifas.ufl.edu/training/